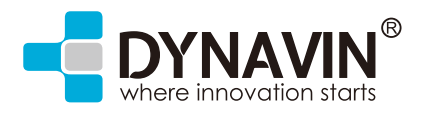

## OWNER'S MANUAL

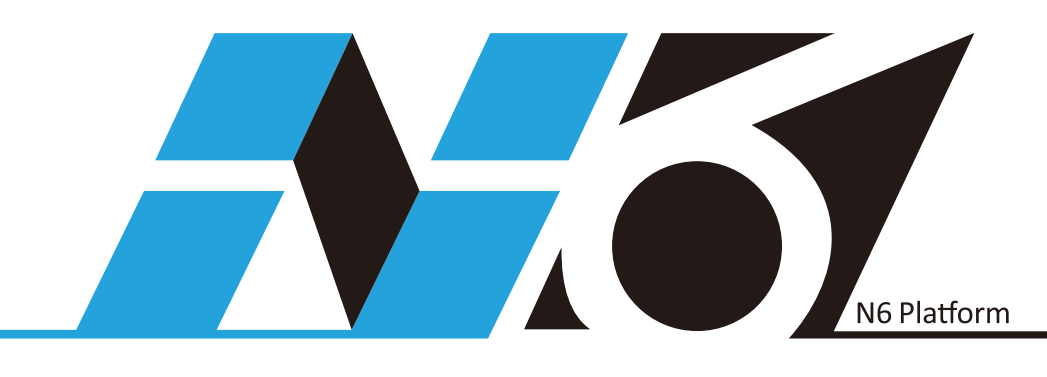

## N6-IN001MIB

#### Contents

| Englisht               | . 2  |
|------------------------|------|
| Starting logo          | . 3  |
| Main menu page         | . 4  |
| Video menu             | 5    |
| Media menu             | . 5  |
| Navigation             | . 6  |
| Navi path              | . 6  |
| DAB+                   | . 8  |
| HDMI                   | 8    |
| Τ٧                     | . 9  |
| Aux/Disc               | . 10 |
| System                 | . 11 |
| File management Option | . 12 |
| Function of the Menu   | . 13 |
| Sound Settings         | 13   |
| Deutsch                | . 14 |
| Start-logo             | . 15 |
| HauptmenüSeite         | .16  |
| Videomenü              | 17   |
| Medienmenü             | . 17 |
| Navigation             | .18  |
| Navi Path              | . 18 |
| DAB+                   | . 20 |
| HDMI                   | 20   |
| Τ٧                     | 21   |
| Aux/Disc               | . 22 |
| System                 | . 23 |
| Dateimanagement-Option | .24  |
| Funktionen des Menüs   | . 25 |
| Klangeinstellungen     | . 25 |
| España                 | . 26 |
| Logo de inicio         | . 27 |
| Menú principal         | . 28 |
| Video                  | . 29 |
| Multimedia             | . 29 |
| Navigator GPS          | . 30 |
| Navi path              | . 30 |
| DAB+(box opcional)     | . 31 |
| HDMI                   | . 31 |
| TDT(box opcional)      | . 33 |
| Auxiliar/Disco         | 34   |
| Configuración          | . 35 |
| Ficheros               | . 35 |
| Sonido                 | . 37 |
|                        |      |

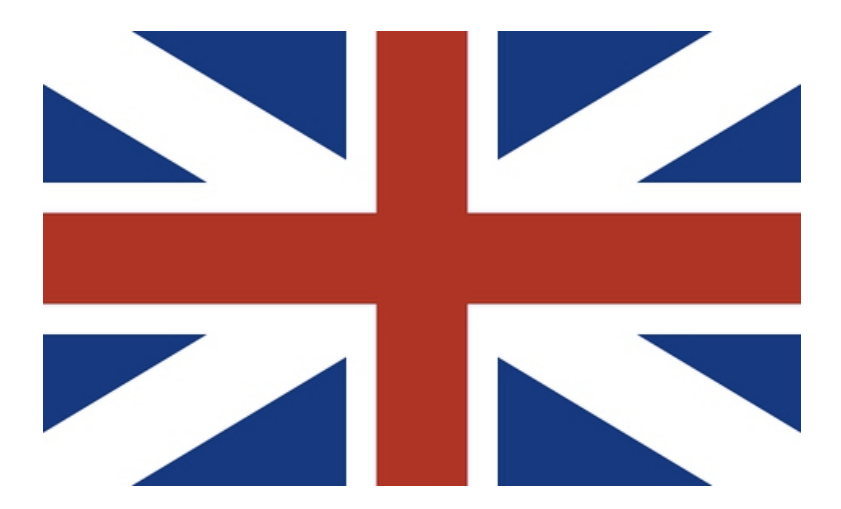

**Note:** Customer can use the FILE MANAGEMENT function to update the iGO primo software in the IN001MIB box.

1. Insert a USB flash drive to the USB port

2. Enter FILE mode to copy the "MobileNavigatior" folder from Navi SD-card to USB.

3. Connect the USB flash drive to the computer and open the tool "Naviextras" to update the software.

4. Connect the USB flash drive to the USB port of the Dynavin device. Go to the file mode and delete the folder "MobileNavigation" from the SD-card. Then move the same folder from the USB flash drive to the SD-card.

#### Starting logo:

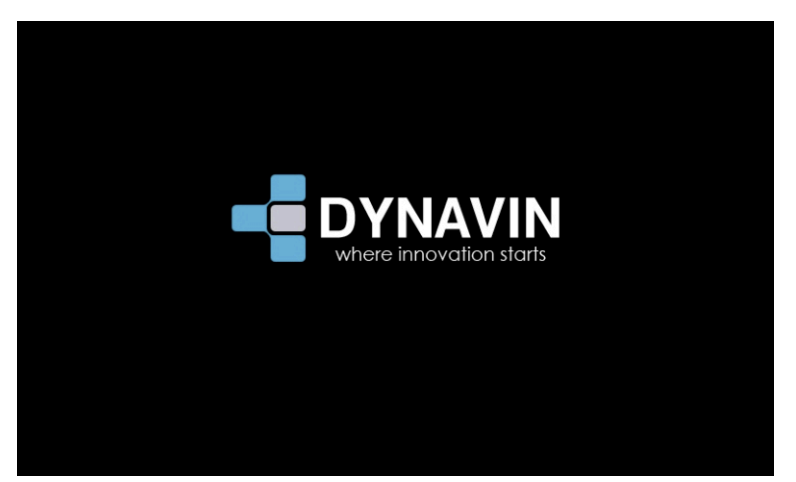

#### Main menu page1

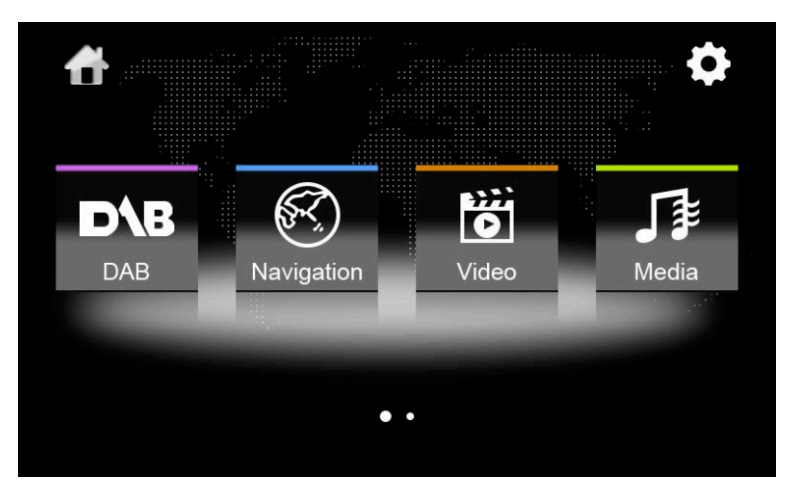

#### Main menu page2

| <b>1</b> |       |           | <b>¢</b> |
|----------|-------|-----------|----------|
| File     | Sound | Navi Path |          |
|          |       |           |          |

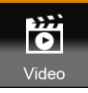

Video menu

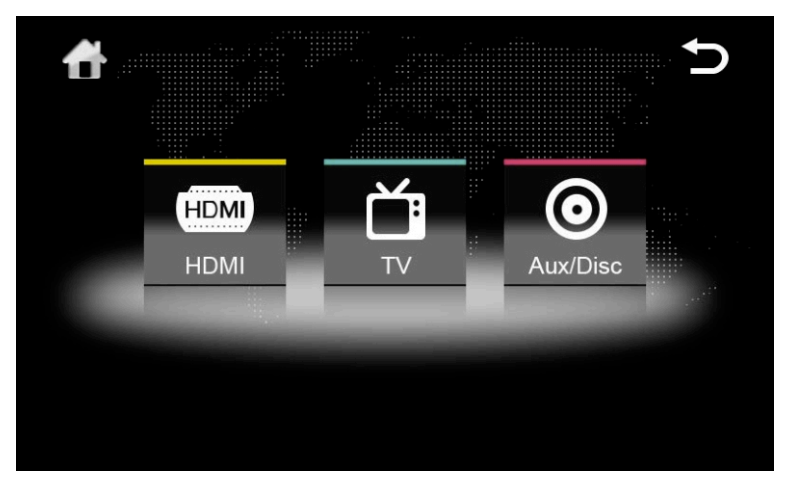

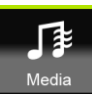

Media menu

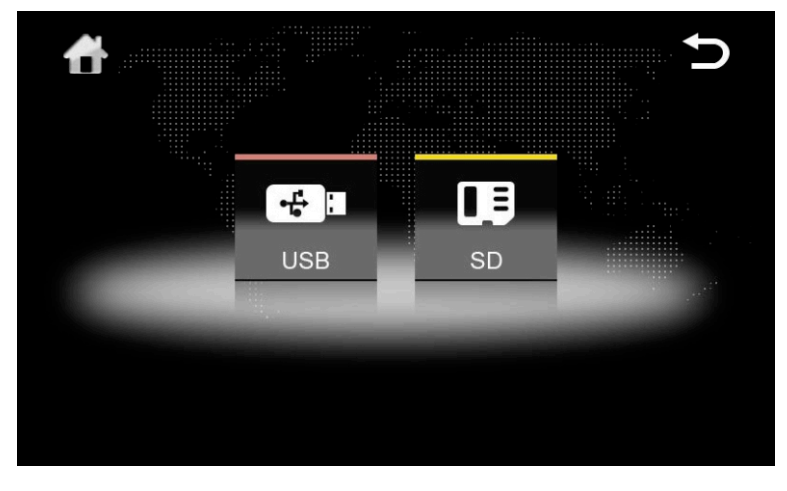

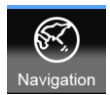

#### Navigation

To use the navigation the SD-card, with the software on it, has to be inserted to the navi-slot of the Dynavin device.

It can be used almost any Windows-based navigation. Ex works the iGO primo navigation software path is already preinstalled by Dynavin, so that all settings are already done.

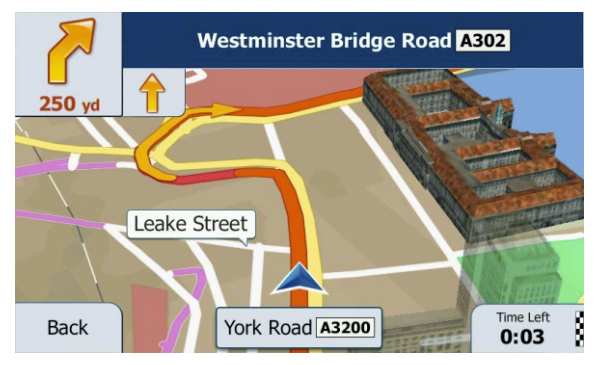

If the Dynavin software does not start or you want to use your own software, you have to check first the following settings on the navigation path:

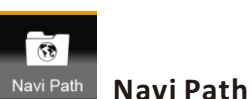

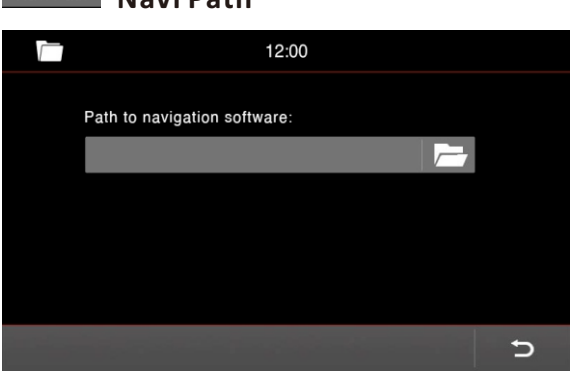

Insert the navigation software to the navigation-SD-card slot. Then go to the main menu and push the button labeled "**Navi Path**" (see figure "**main menu page 2**").

Now click on the icon with the folder on it.

This takes you to the directory structure of the navigation map, which is inserted into the SD-card slot.

|                     | 12:00 |   |
|---------------------|-------|---|
| Content             |       |   |
| Lisense             |       |   |
| Save                |       |   |
| MobileNavigator.exe |       |   |
|                     |       |   |
|                     |       | Ð |

Choose the ".exe"-file. Depending on the software, this can also be located in a subfolder.

In this example would it be the "**MobileNavigator.exe**"-file. Depending on the manufacturers software the name can diversify, but is **always** ending on ". **exe**" !

| <br>12:00                        |   |
|----------------------------------|---|
| Path to navigation software:     |   |
| \StorageCard\MobileNavigator.exe | 7 |
|                                  |   |
|                                  |   |
|                                  |   |
|                                  | - |
|                                  | 2 |

As in the image the path of the file should be shown as a specified path now.

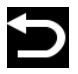

Press these button and return to the previous menu.

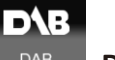

DAB+

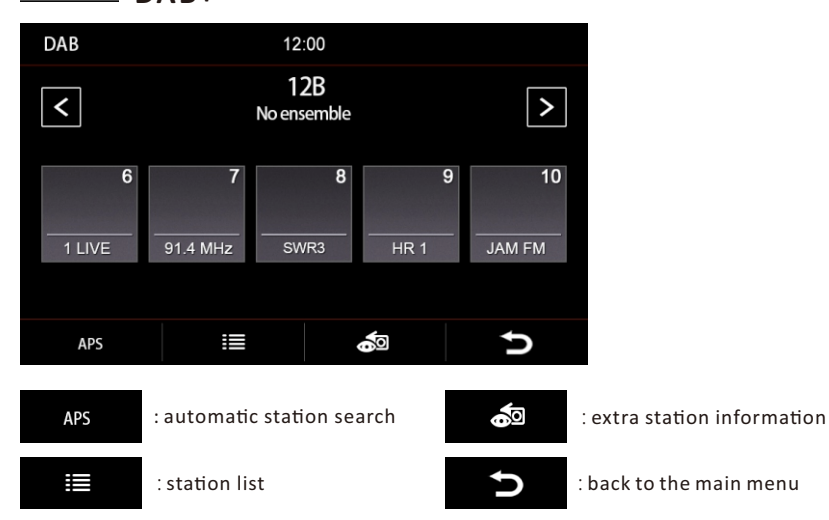

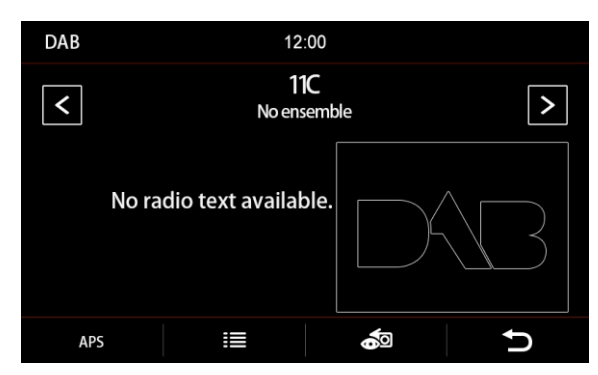

This option is for video input: e.g. images, videos and songs can be displayed from your phone on the radio display with high resolution.

Please observe that a suitable cable is needed.

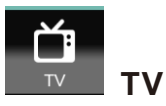

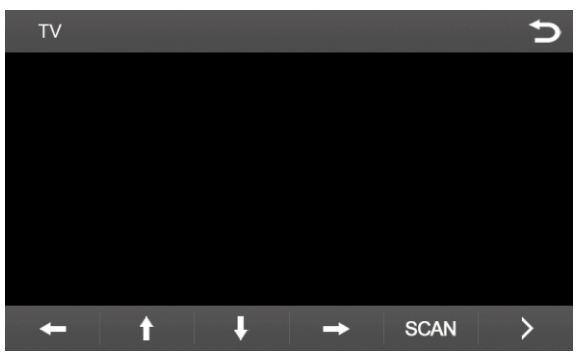

#### Menu navigation

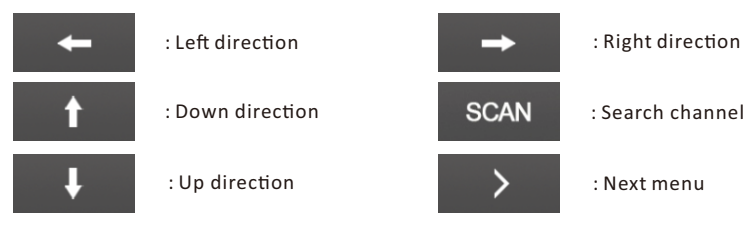

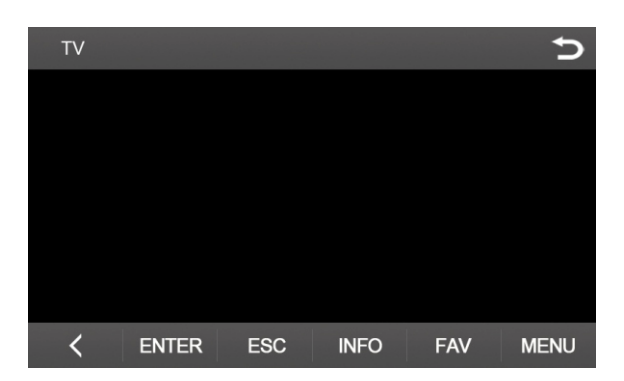

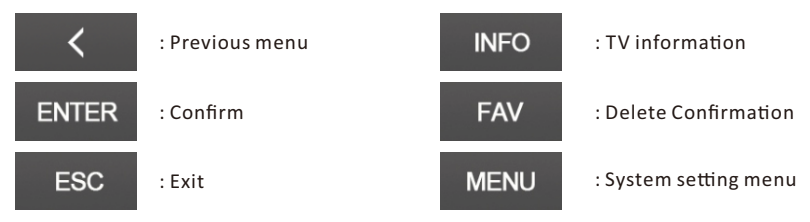

Aux/Disc

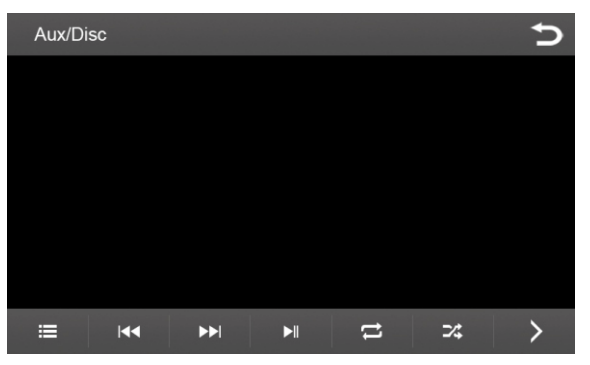

#### Menu navigation

Aux/Disc

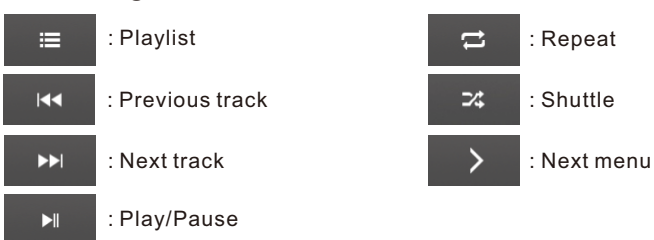

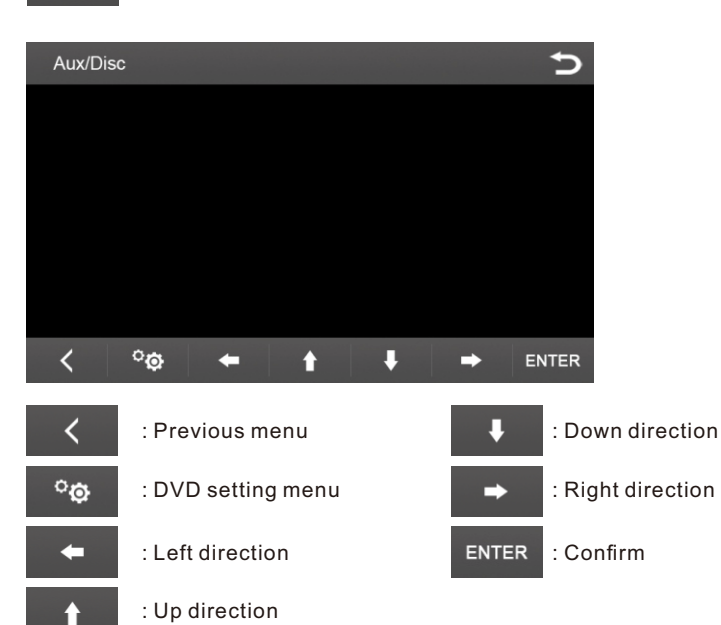

## System

| <b>¢</b>     | ¢       |
|--------------|---------|
| Reverse View | On Off  |
| Media In     | Dynavin |
| Language     | English |
| INFO         | Version |

#### **Reverse View**

If you have a reverse view camera installed you have to push the "**ON**" button to see reverse image.

If you do not have a reverse view camera installed you have to push the "OFF" button.

#### Media In

Dynavin: Multimedia sound from the Dynavin unit

VW: Multimedia sound from the Media in port

Language Option: selection of the languages

INFO: Shows the version of the firmware

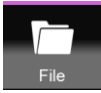

#### File management Option

This Option is used to edit files on the internal storage. E.g. copying files from a flash driver to the internal storage.

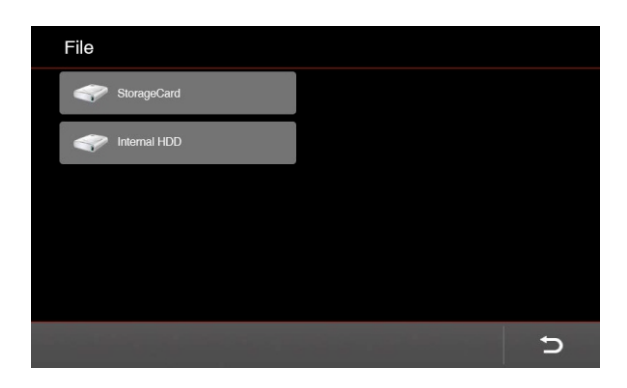

You can transfer files from an SD-card to the internal storage.

The content of the flash driver is listed.

| \StorageCard         |                         |
|----------------------|-------------------------|
| Data                 | She Will Be Loved.mp3   |
| Music                | California King Bed.mp3 |
| 20121126_192039.jpg  | 19-6-59.log             |
| 20121126_192040.jpg  | djaof.dll               |
| Iron Man 3.rmvb      |                         |
| Ctrl+C Ctrl+V Ctrl+A | ± <b>→</b>              |

By the shown keyboard shortcuts you can now copy, paste, or delete the selected file.

#### **Function of the Menu**

| \Storag                                                                                                    | eCard               |   |            |               |      |                     |
|----------------------------------------------------------------------------------------------------|---------------------|---|------------|---------------|------|---------------------|
|                                                                                                    | Data                |   | She Will   | Be Loved.mp3  |      |                     |
|                                                                                                    | Music               |   | California | ı King Bed.mp | 3    |                     |
| Image: Second second second | 20121126_192039.jpg |   | 19-6-59.1  | og            |      |                     |
| Image: Second second second | 20121126_192040.jpg |   | djaof.dll  |               |      |                     |
|                                                                                                    | Iron Man 3.rmvb     |   |            |               |      |                     |
| Ctrl+C                                                                                                    | Ctrl+V Ctrl+A       | 山 | €          | :             | D    |                     |
| Ctrl+C                                                                                                    | : Copy file         |   |            | 山             | : De | lete selected file  |
| Ctrl+V                                                                                                    | : Paste file        |   |            | €             | : Ba | ck to previous menu |
| Ctrl+A                                                                                                    | : Choose all files  |   |            | Ð             | :Ba  | ck to main menu     |

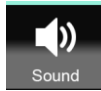

#### **Sound Settings**

| ))         |   |    | Ð |
|------------|---|----|---|
| NAVI       | - | 7  | + |
| MEDIA IN   | - | -7 | + |
| USB        | - | 0  | + |
| TV/DAB/AUX | - | -7 | + |
| HDMI       | - | 7  | + |

In this menu you can set the volume level, which is automatically saved even if another audio source is used.

Ex works the controller is on the " ${\bf 0}"\,$  position. The value is automatically saved after your personal adjustment.

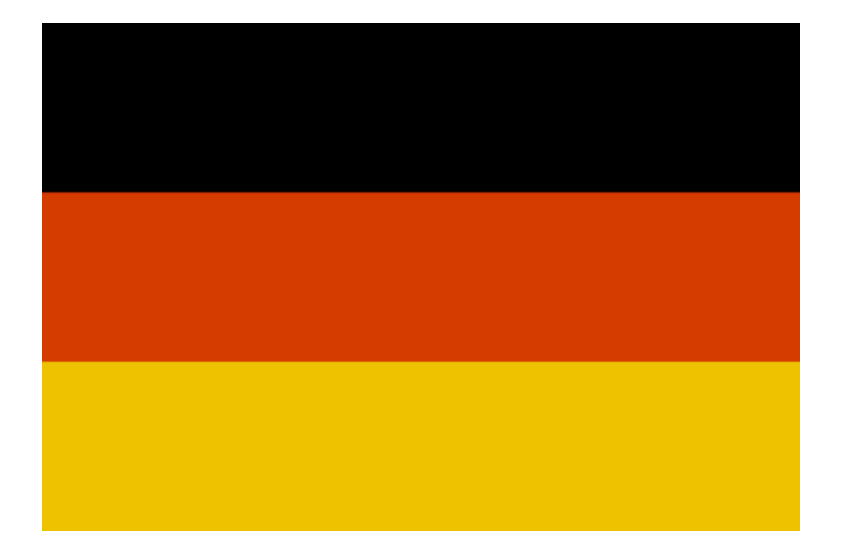

**Hinweis**:Verbraucher können die Funktion "FILE MANAGMENT" (file = Ordner) benutzen, um die iGO primo im IN001MIB Gerätzu aktualisieren:

1. Verbinden Sie den USB-Stick mit dem USB-Eingang.

2. Klicken Sie auf die Ordner-Schaltfläche, um dieOrdner-Datei "MobileNavigation" von der Navigations-software auf den USB-Stick zu kopieren.

3. Verbinden Sie den USB-Stick mit dem Computer und öffnen Sie die "Navi-Extras"-Toolbox, um die Software zu aktualisieren.

4. Nehmen Sie den USB-Stick und verbinden Sie diesen mit dem USB-Eingang des Geräts. Gehen Sie in die Ordnerübersicht und löschen Sie den Ordner "MobileNavigation" von der SD-Karte. Danach verschieben Sie denselben Ordner von dem USB-Stick auf die Navigations-software.

#### Start-logo:

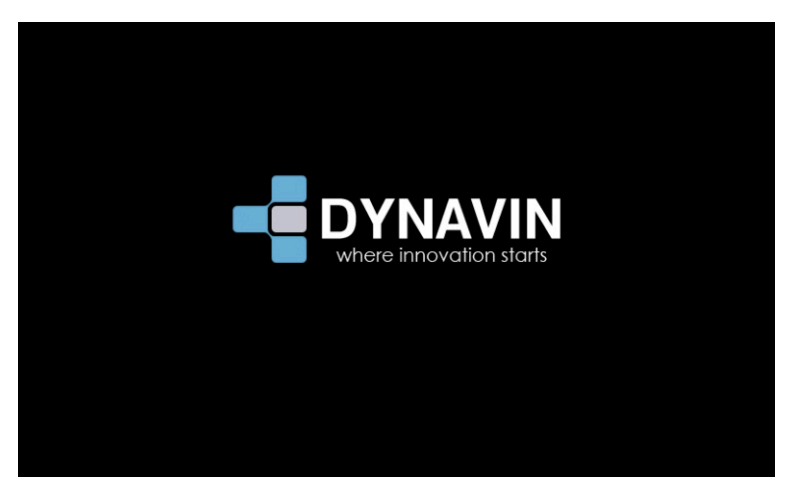

#### HauptmenüSeite1

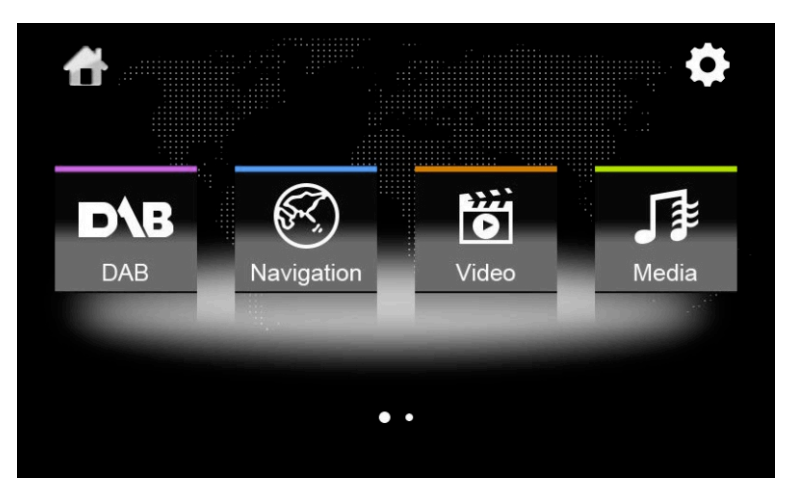

#### HauptmenüSeite2

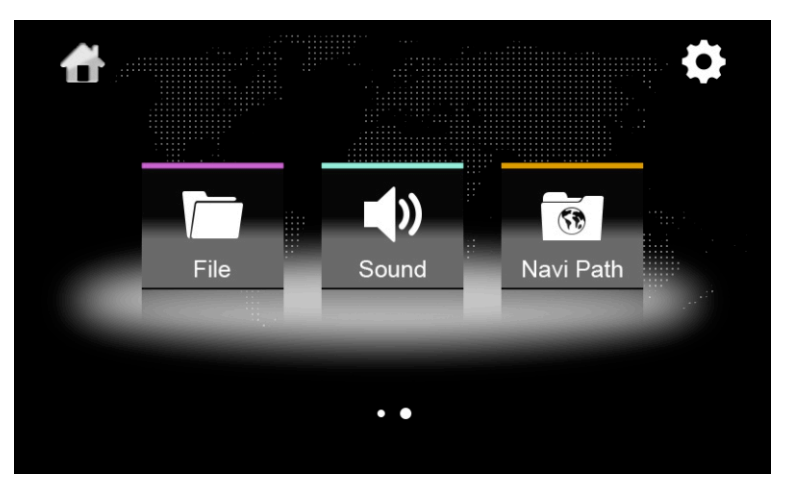

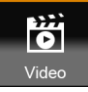

Videomenü

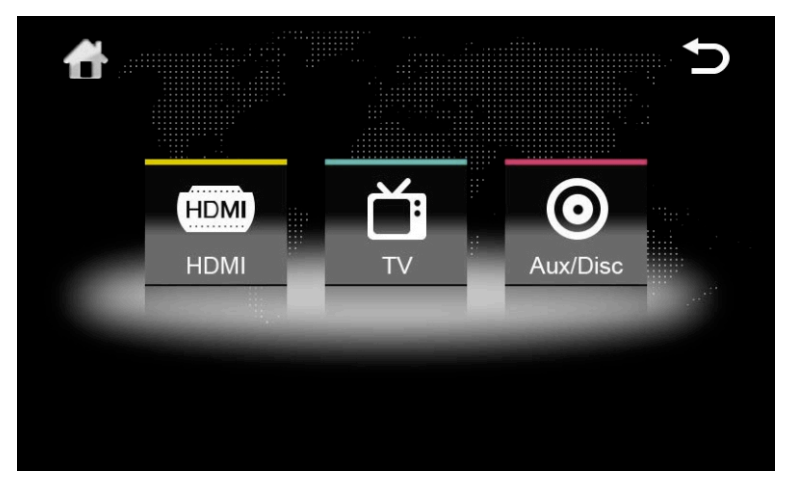

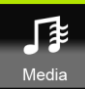

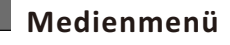

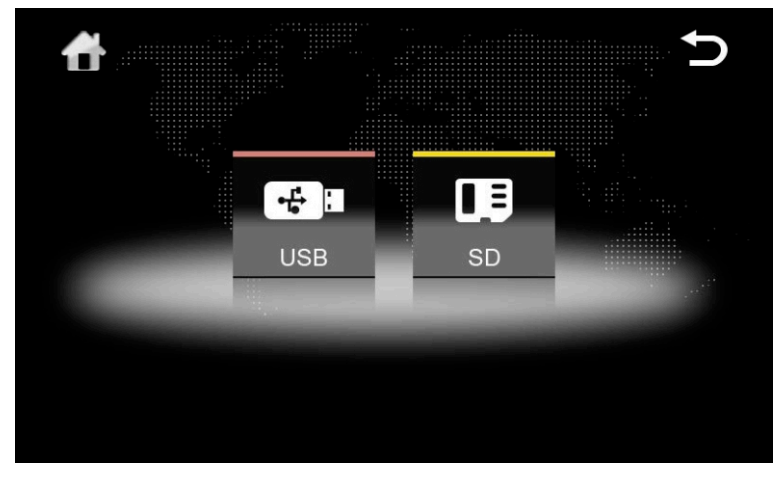

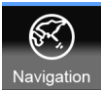

#### Navigation

Um die Navigation zu nutzen, müssen Siedie SD-Karte, mit der Software darauf, in den Navi-Slot von IhremDynavin-Gerät einlegen.

Man kann fast jede Windows-basierende Navigation benutzen. Von Werk aus ist der Navigationspfadfür die IGO-Primo (N6) Navigationssoftware bereits von Dynavin eingestellt.

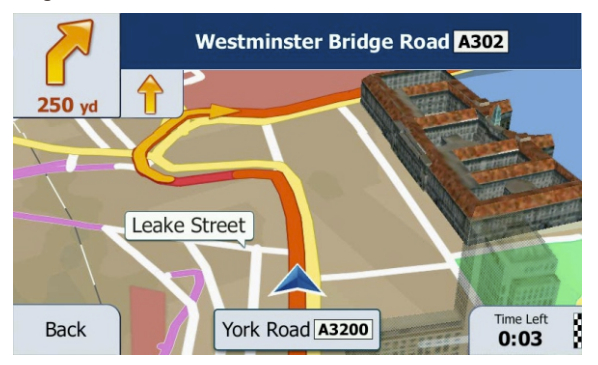

Wenn die Dynavin-Software nicht hochfährt oder Sie Ihre eigene Navigationssoftware benutzen wollen, müssen Sie als Erstes die folgende Einstellung im Navigationspfad prüfen bzw. einstellen:

## Navi Path Navi Path

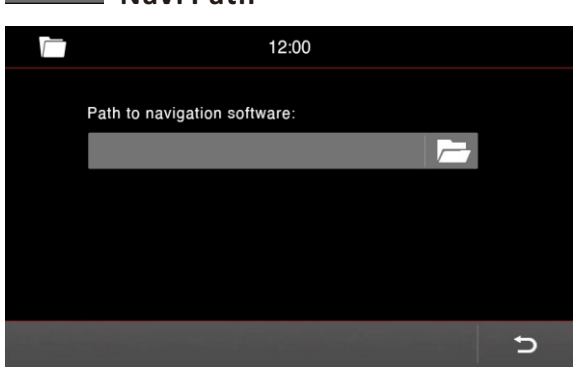

Legen Sie die Navi-Software-Karte im Navi-SD-Karten Slot ein. Dann gehen Sie in das Hauptmenü auf die Schaltfläche "Navi-Pfad" siehe Bild "Hauptmenü Seite 2".

Klicken Sie auf das Symbol für den Ordner.

Dann gelangen Sie zum Inhaltsverzeichnis der Navigationskarte, welche im SD-Karten-Slot eingelegt ist.

|  |                     | 12:00 |   |
|--|---------------------|-------|---|
|  | Content             |       |   |
|  | Lisense             |       |   |
|  | Save                |       |   |
|  | MobileNavigator.exe |       |   |
|  |                     |       |   |
|  |                     |       | Ð |

Wählen Sie die ".exe"-Datei aus. Diese kann sich auch in einem Unterordner befinden. Dies ist abhängig von der Software.

In diesem Beispielsbild wäre es die "MobileNavigator.**exe**"-Datei. Je nach Hersteller-Software kann der Name variieren, die Datei endet **immer**mit ".**exe**"!

| <br>12:00                        |   |
|----------------------------------|---|
| Path to navigation software:     |   |
| \StorageCard\MobileNavigator.exe |   |
|                                  |   |
|                                  |   |
|                                  |   |
|                                  | - |
|                                  | 5 |

Der Pfad des Ordners sollte jetzt wie abgebildet als ein spezifizierter Pfad angezeigt werden.

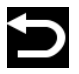

Drücken Sie diesen Knopf und gehen Sie zum vorher gehenden Menü zurück.

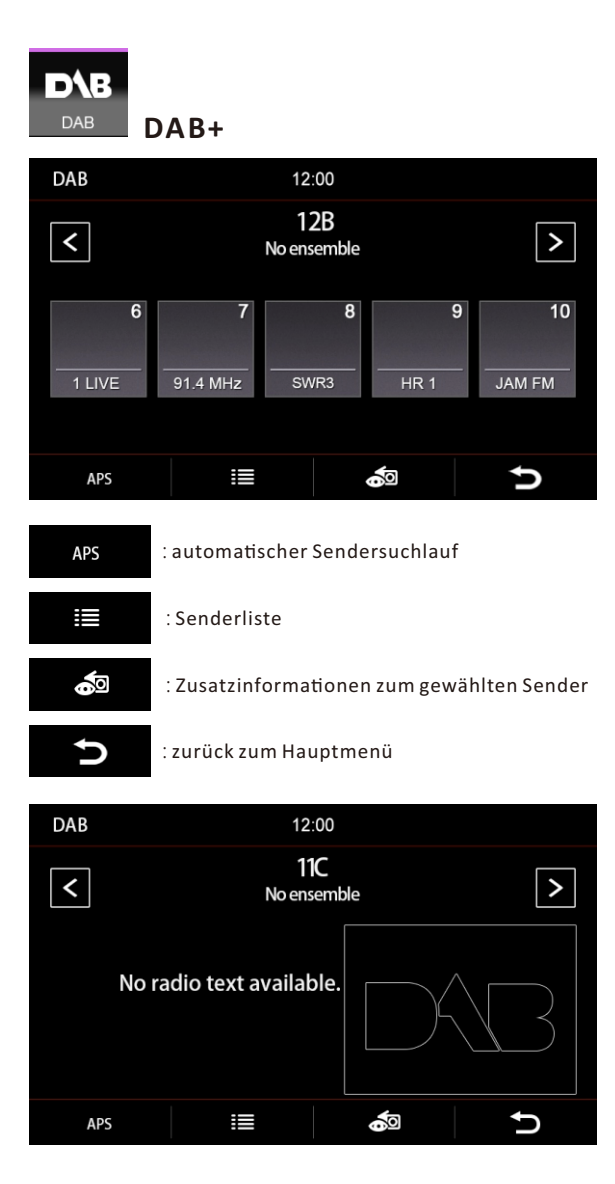

номі НОМІ

Diese Option ist für den Video-Eingang: z.B. Bilder, Videos und Lieder können vom Telefon ganz bequem auf dem Radio-Bildschirm wiedergegeben werden.

Bitte beachten Sie, dass ein passendes Verbindungskabel gebraucht wird.

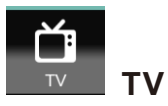

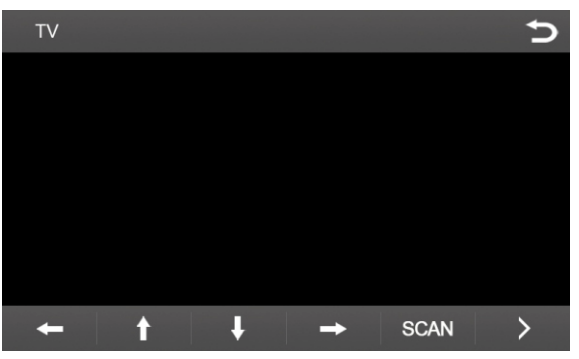

#### Menüführung in Richtung:

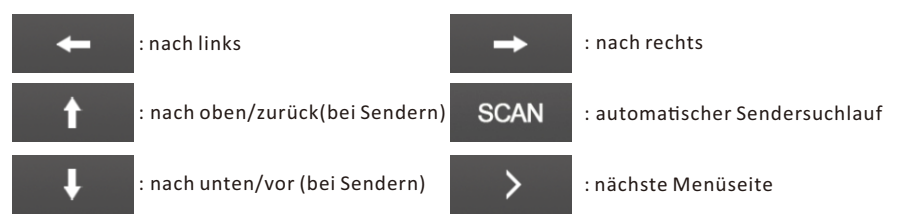

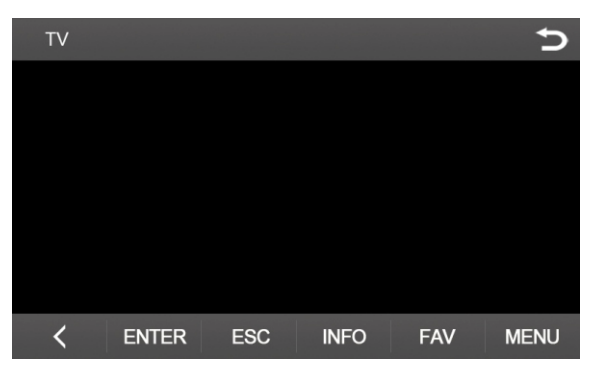

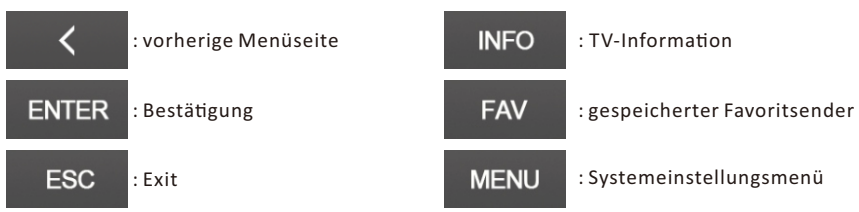

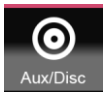

AUX/DISC

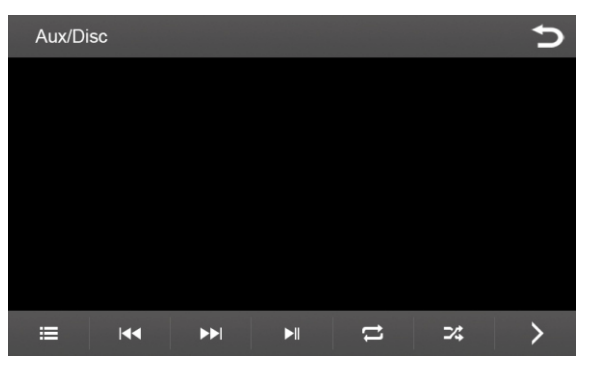

#### Menüführung in Richtung:

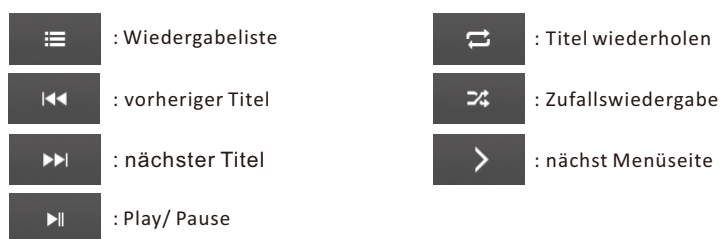

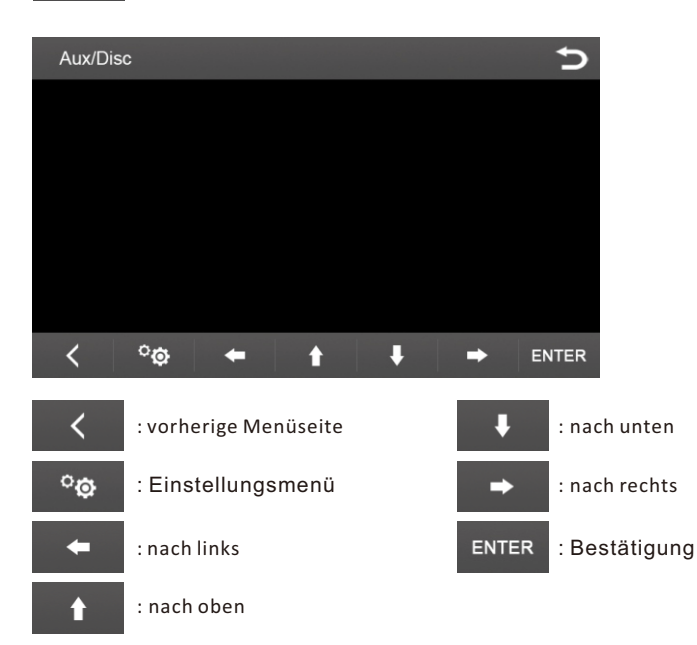

Deutsch

# System

| <b>¢</b>     | C<br>C  |
|--------------|---------|
| Reverse View | On Off  |
| Media In     | Dynavin |
| Language     | English |
| INFO         | Version |

#### Rückfahrkamera

Wenn eine Rückfahrkamera vorhanden ist, dann muss man die "**ON**"-Taste betätigen, um das Kamerabild anzuzeigen.

Falls keine Rückfahrkamera verbaut ist, dann muss man die "OFF"-Taste betätigen.

#### Media In

Dynavin: Tonwiedergabe vom Dynavin-Gerät

VW: Tonwiedergabe vomMedia In Anschluss

Menüsprache: Auswahl der Menüsprache

INFO: Anzeige der Firmware-Version

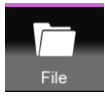

#### **Dateimanagement-Option**

In dieser Option kann man Dateien auf den internen Speicher bearbeiten. Z.B. Dateien von einem Datenträger auf einen internen Speicher kopieren.

| File         |   |
|--------------|---|
| StorageCard  |   |
| Internal HDD |   |
|              |   |
|              |   |
|              |   |
|              | Ð |

Sie können die Dateien von einer SD-Karte auf einen internen Speicher übertragen.

Der Inhalt des Datenträgers wird gelistet.

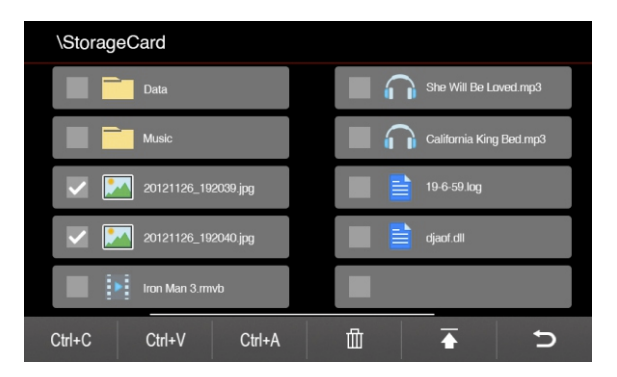

Sie können denausgewählten Ordner mit der angezeigten Schnelltaste kopieren, einfügen oder löschen.

#### Funktionen des Menüs

| \StorageCard      |                 |                         |                                  |
|-------------------|-----------------|-------------------------|----------------------------------|
| Data              | <b>—</b> 4      | She Will Be Laved.mp3   |                                  |
| Music             | <b>—</b> 4      | California King Bed.mp3 |                                  |
| 20121126_192      | 1039.jpg        | 19-6-59.log             |                                  |
| 20121126_192      | 1040.jpg        | djaof.dll               |                                  |
| Iron Man 3.rmv    | to              |                         |                                  |
| Ctrl+C Ctrl+V     | Ctrl+A 🗍        | ⊂ <b>•</b>              |                                  |
| Ctrl+C : Dateiko  | opieren         | 山                       | : Löschen der ausgewählten Datei |
| Ctrl+V : Datei ei | nfügen          | <b>→</b>                | : Zurück zum vorherigen Menü     |
| Ctrl+A : alle Dat | eien ausgewählt | Ċ                       | : Zurück zum Hauptmenü           |

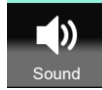

#### Klangeinstellungen

| ))         |   |    | Ð |
|------------|---|----|---|
| NAVI       | - | 7  | + |
| MEDIA IN   | - | -7 | + |
| USB        | - | 0  | + |
| TV/DAB/AUX | - | -7 | + |
| HDMI       | - | 7  | + |

In diesem Menü können Sieden Lautstärkepegel der Tonquelle anpassen. Dieser bleibtautomatisch gespeichert, selbst wenn man eine andere Tonquelle benutzt.

Der Wert ist ab Werk auf der "0" eingestellt. Nach Ihrer persönlichen Anpassung wird der Wert automatisch gespeichert.

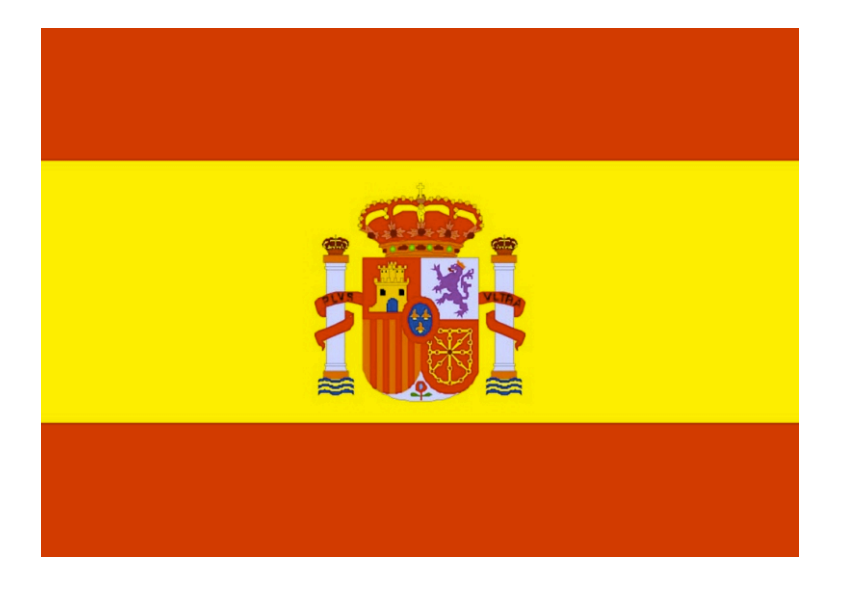

El usuario puede usar la función Archivos (file, file management) para actualizar el software de navegación Igo Primo, cuándo éste está ubicado en el interior del interface sin necesidad de tener acceso físico a la SD. Siga estos pasos:

1.- Conecte un pendrive en el puerto USB del interface Dynavin.

2.- Vaya a configuración y pulse en file para copiar la carpeta Mobile Navigation desde la SD de GPS (Navi SD) al pendrive.

3.- Conecte el pendrive a un ordenador y actualice el software de navegación siguiendo las instrucciones en pantalla que le saldrán al ejecutar la aplicación oficial de NaviExtras Tool Box (también encontrará las instrucciones para actualizar dentro de la carpeta Mobile Navigation del pendrive).

4.- Una vez esté todo actualizado en el pendrive puede ir al coche y, a través de la función Archivos (file, file management) borrar de la SD de GPS la carpeta antigua de Mobile Navigation.

5.- Conecte el pendrive al puerto USB del interface Dynavin y copie la nueva carpeta Mobile Navigation (ya actualizada) a SD de GPS

#### Logo de inicio:

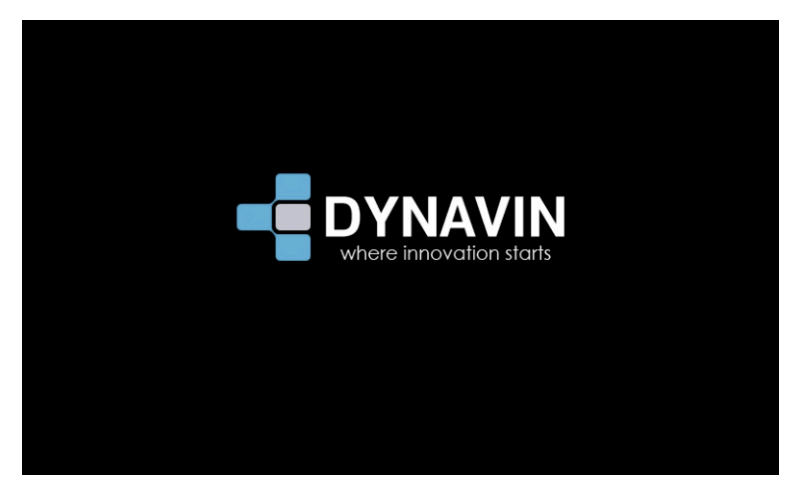

#### Menú principal 1 de 2:

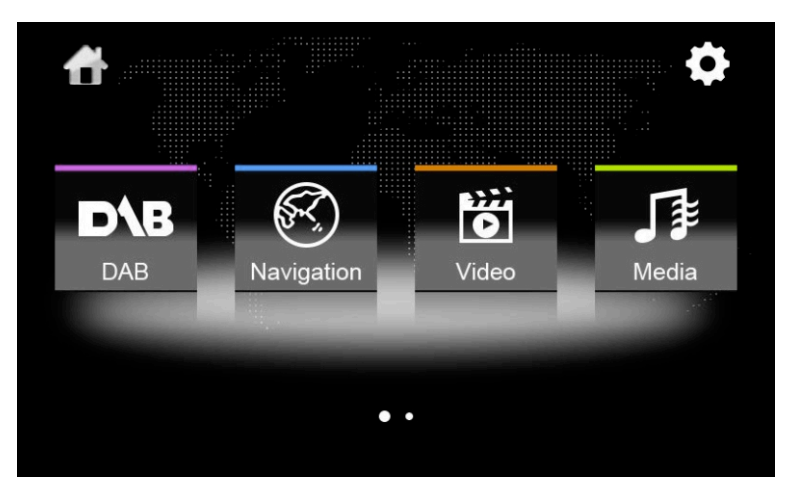

#### Menú principal 2 de 2:

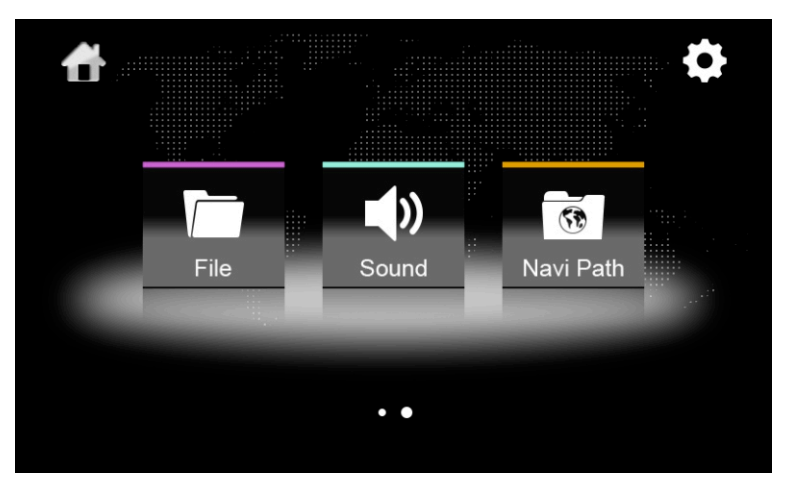

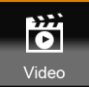

Video:

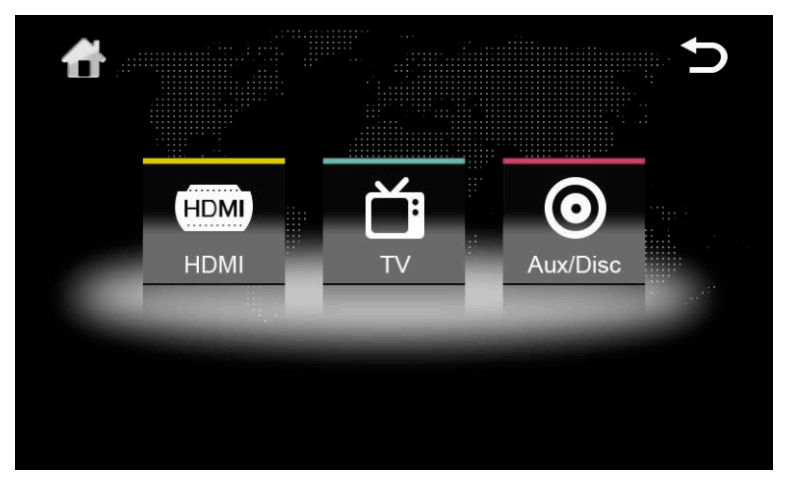

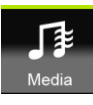

Multimedia:

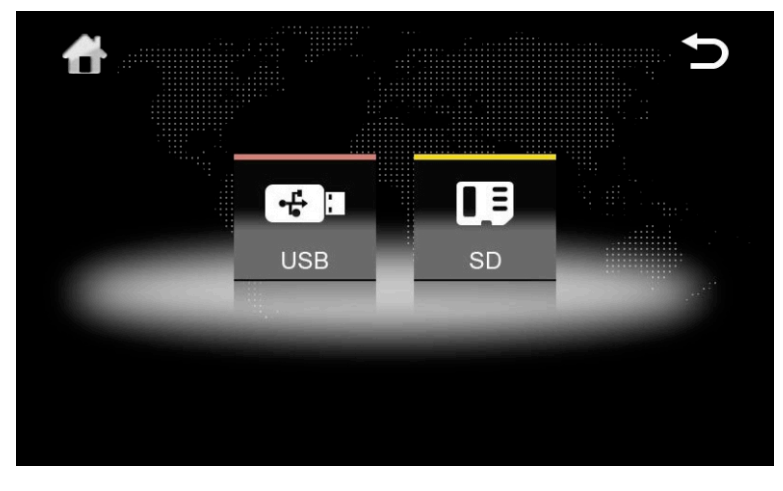

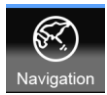

#### Navegador GPS:

Antes de usar el navegador GPS debe introducir una SD con software original compatible en la ranura de SD GPS del interface Dynavin (software opcional).

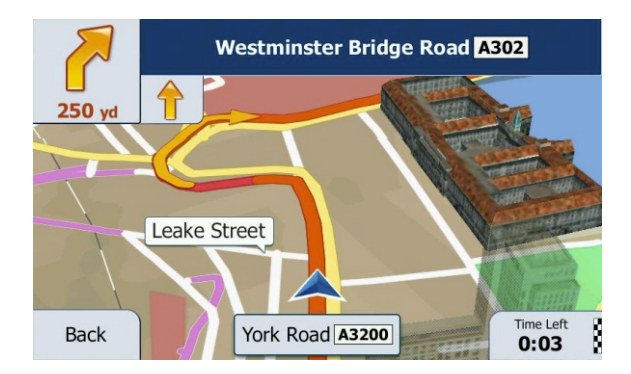

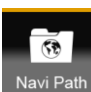

#### h Navi Path

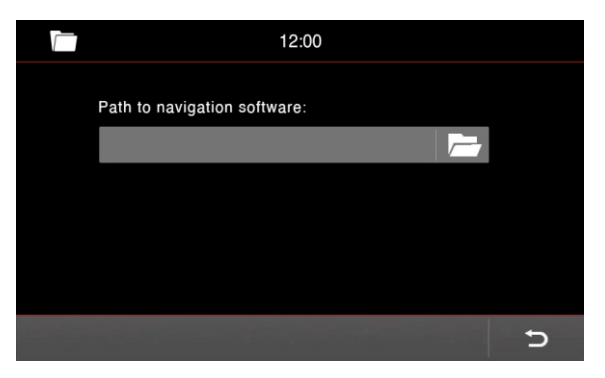

Presionando el botón NaviPath podrá seleccionar el programa de navegación insertado en la SD de GPS. Recuerde que sólo pueden seleccionarse ficheros .EXE

Éstos pueden localizarse en la raíz de la SD o alguna de las sub-carpetas.

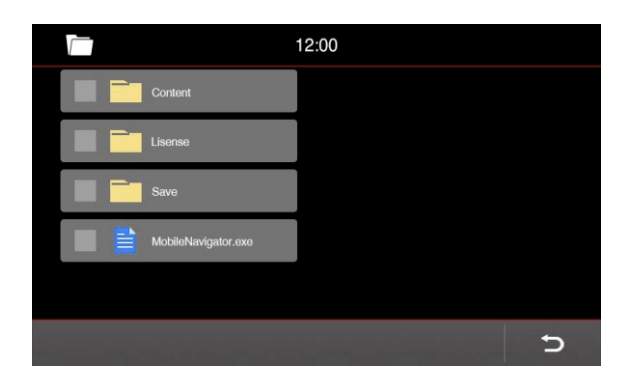

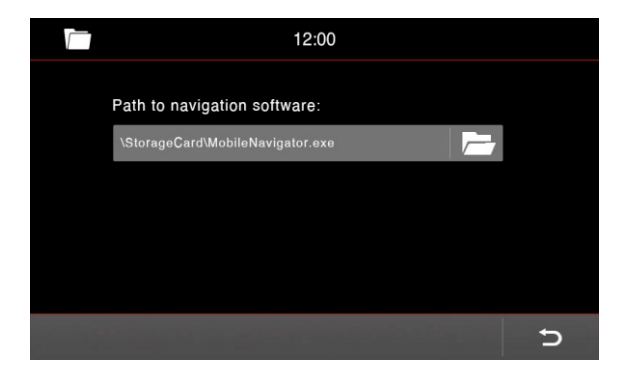

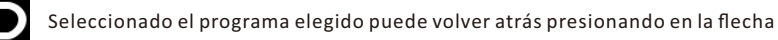

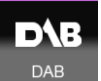

#### DAB+ (box opcional):

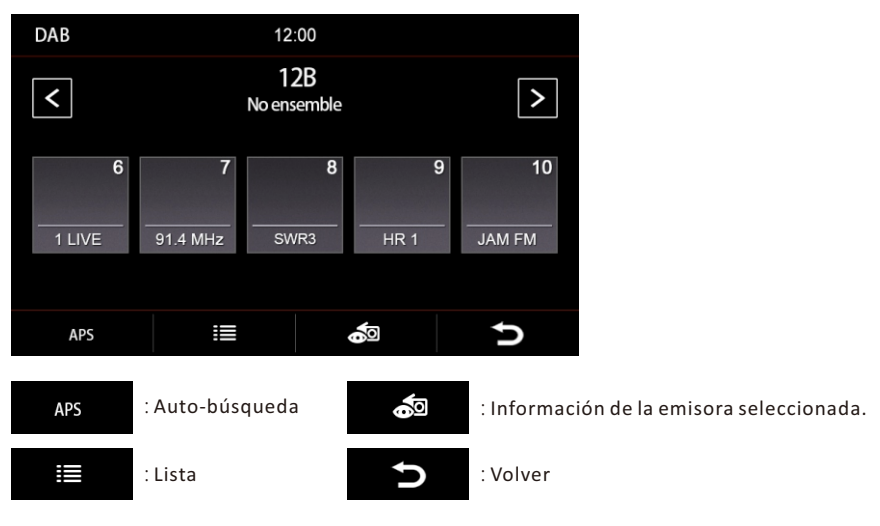

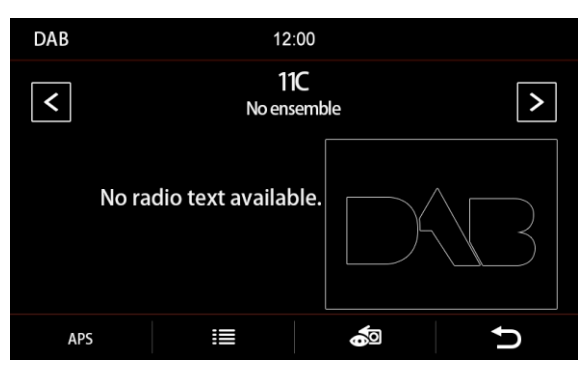

HDMI HDMI HDMI:

This option is for video input, it can play video from your phone with high resolution. And support iOS device and android device.

TDT (box opcional):

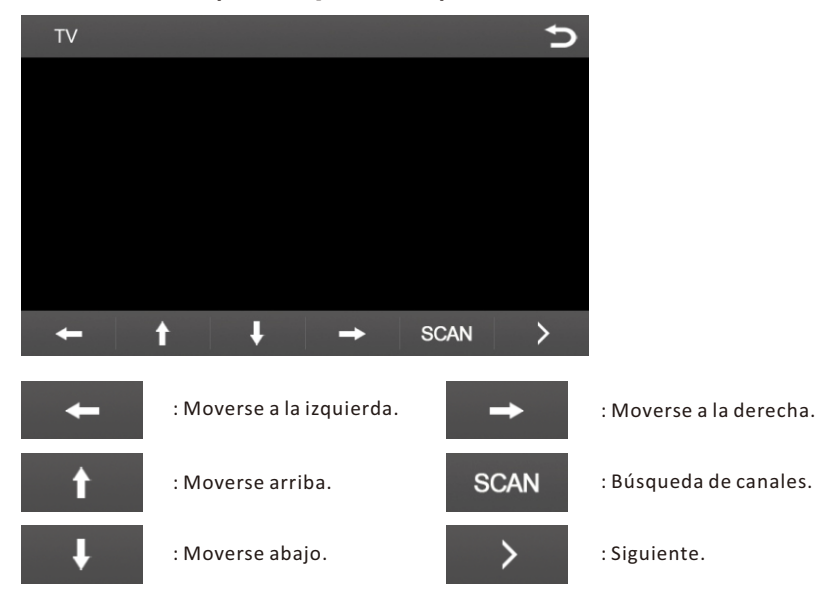

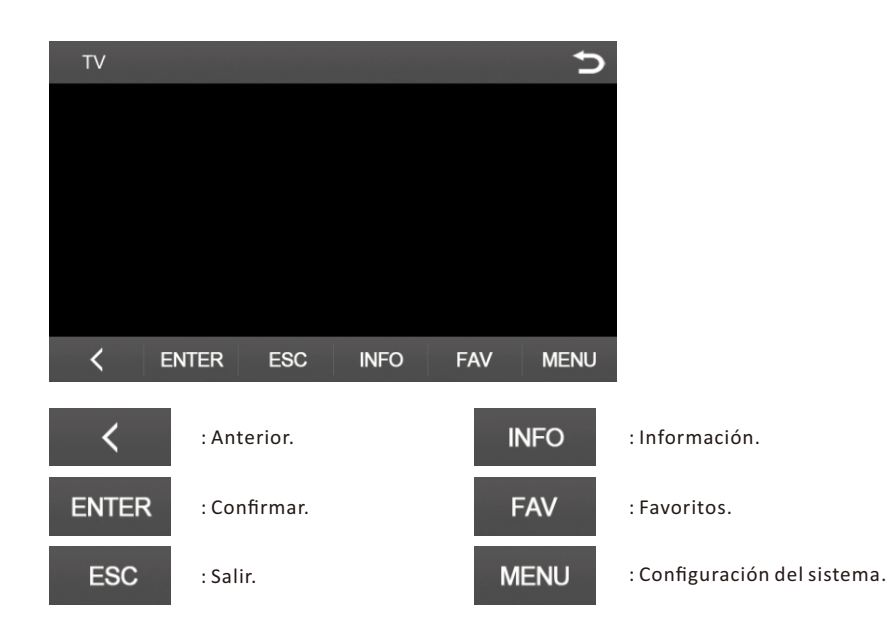

España

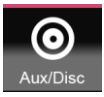

#### Auxiliar / Disco:

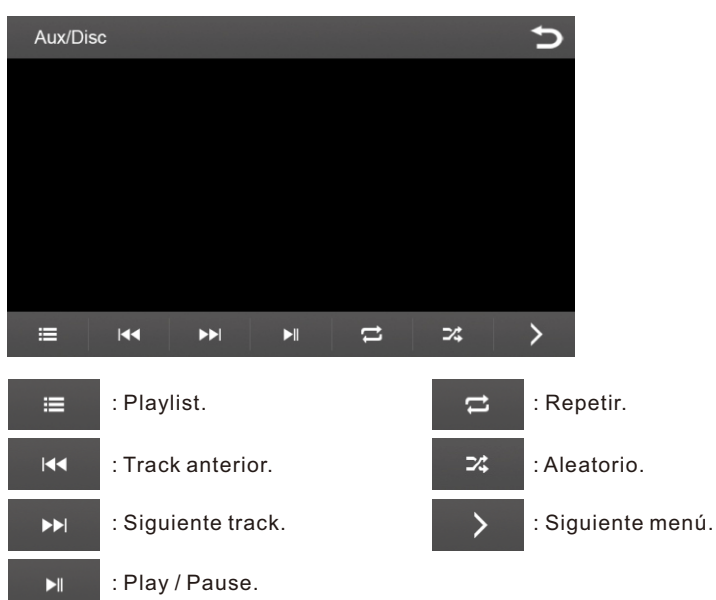

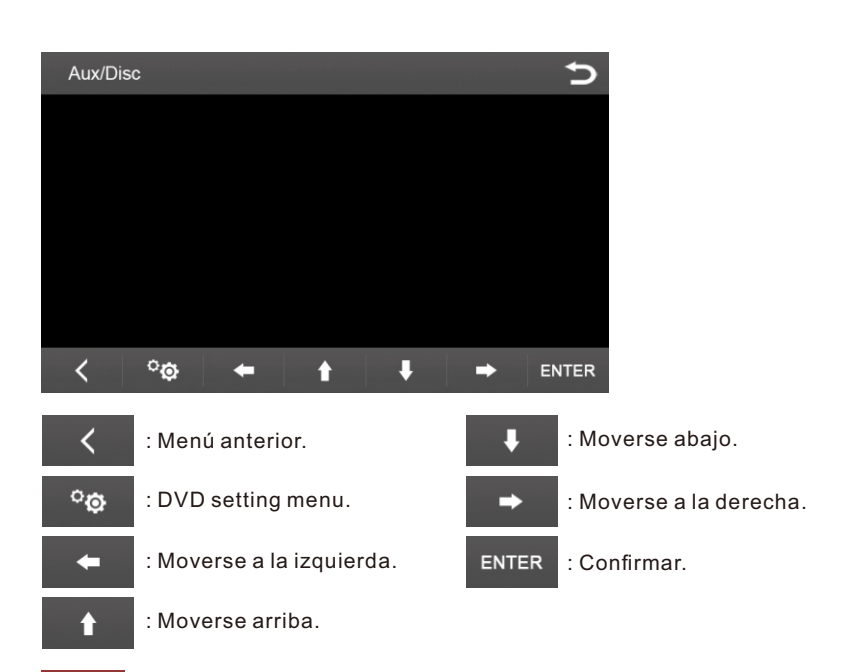

# Configuración:

| <b>¢</b>     | ¢       |
|--------------|---------|
| Reverse View | On Off  |
| Media In     | Dynavin |
| Language     | English |
| INFO         | Version |

Cámara trasera (reverse view): Activar / desactivar función de cámara. Media In:

Dynavin: Sonido desde el interface Dynavin. VAG: Sonido desde el puerto Media original. Idioma (Languaje): Seleccionar idioma del sistema.

INFO: Información del sistema.

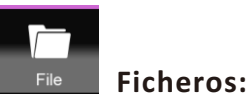

### Permite copiar y pegar ficheros de audio/vídeo entre las diferentes fuentes del sistema (SD, USB, DISCO DURO...):

| File         |   |
|--------------|---|
| StorageCard  |   |
| Internal HDD |   |
|              |   |
|              |   |
|              |   |
|              | Ð |

| \StorageCard         |                         |
|----------------------|-------------------------|
| Data                 | She Will Be Laved.mp3   |
| Music                | California King Bed.mp3 |
| 20121126_192039.jpg  | 19-6-59.log             |
| 20121126_192040.jpg  | djaof.dll               |
| Iron Man 3.mvb       |                         |
| Ctrl+C Ctrl+V Ctrl+A | ± <b>→</b>              |

Presentación similar a la que podría ver en un PC:

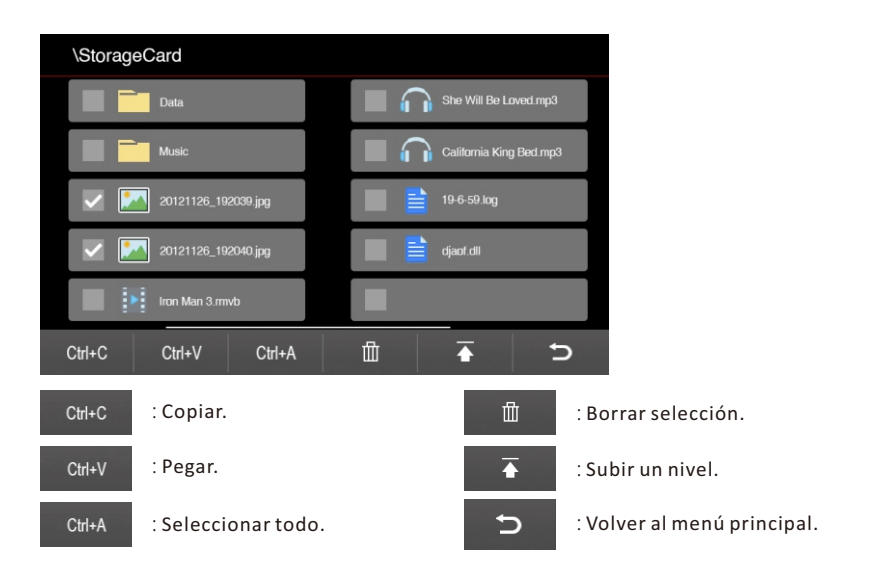

# Sound Sonido: Image: Sound Sonido: Image: Sound Sonido: Image: NAVI Image: Sound Sonido: Image: NAVI Image: Sonido: Image: NAVI Image: Sonido: Image: NAVI Image: Sonido: Image: NAVI Image: Sonido: Image: NAVI Image: Sonido: Image: NAVI Image: Sonido: Image: NAVI Image: Sonido: Image: NAVI

HDMI

Desde este menú podrá establecer valores de sonido independientes para cada fuente. El valor medio predeterminado por el sistema es 0. Si por ejemplo escucha música desde su pendrive y tiene ficheros grabados a muy poca calidad quizá le suene muy bajo en relación a otras fuentes del sistema. Puede subir de 0 hasta 4 el volumen predeterminado para el pendrive de modo que esté acorde con el resto de fuentes.

7

+

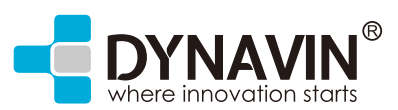